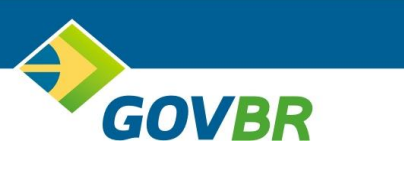

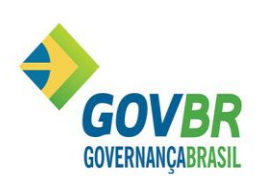

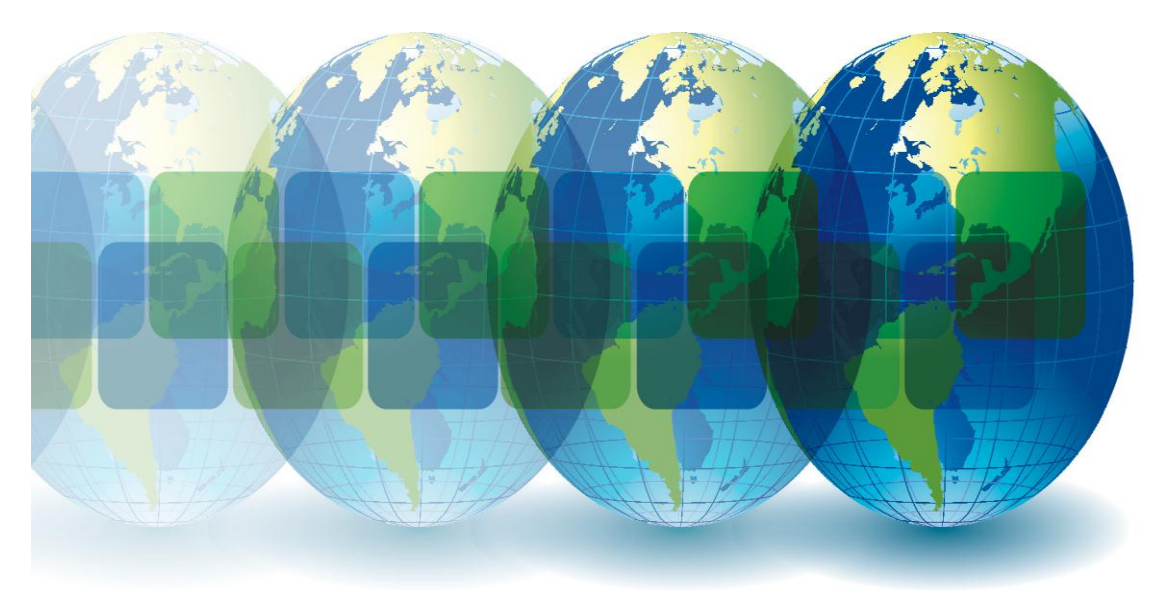

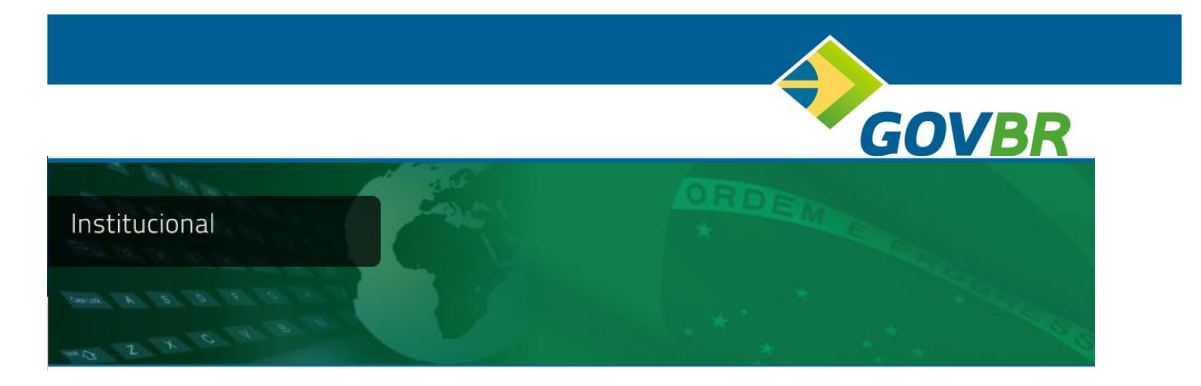

### QUEM SOMOS

A **GOVERNANÇABRASIL** é uma instituição 100% nacional, que luta pelo progresso do País. Nosso negócio é oferecer soluções para a gestão pública, contribuindo para que as cidades brasileiras tornem-se autossustentáveis, para que os governos brasileiros tenham recursos financeiros, organização administrativa e eficiência como pilares das políticas públicas municipais, tendo como resultado da prestação de serviços o efetivo atendimento ao cidadão. Somos a empresa líder de mercado e a que melhor conhece o negócio de soluções para a Gestão Pública por atuar exclusivamente na área.

Nossa estrutura de atendimento possui mais de 30 unidades de negócios, que atuam nos poderes Legislativo, Executivo e Judiciário, e nas esferas Municipal, Estadual e Federal. Atualmente, contamos com aproximadamente 10 mil cópias de sistemas instalados em todo o país, distribuídos por cerca de 1.000 municípios.

O BRASIL é a nossa nação, o nosso país, o imenso território sobre o qual desejamos atuar e construir nossas soluções, antecipando o futuro e fortalecendo o exercício da cidadania.

E nós acreditamos no futuro. Acreditamos no Brasil.

É fundamental mudar.

É essencial crescer e mostrar ao mundo nosso valor. O futuro do povo depende da quebra de paradigmas. É possível sim, ter recursos financeiros, organização administrativa e ações efetivas como pilares das políticas públicas municipais.

O resgate da grandeza do ato de servir inverte a pirâmide de prioridades de uma nação e recoloca o povo no seu real lugar: o topo. Que tem como base instituições livres de abusos e de corrupção e que garantem a realização dos direitos humanos.

Governança é um plano guiado por um sonho. É um plano executado na ação do dia-adia. A via primordial para a recuperação da confiança nos representantes políticos, do desejo de agir e do respeito ao cidadão. Possível de ser praticada por sustentar-se na participação popular, transparência na fiscalização, estrutura legal, igualdade e busca incessante pelos resultados positivos.

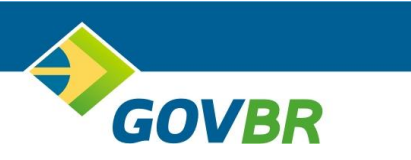

# **TREINAMENTO**

# CADASTRO/CONSULTA

# **REQUISICAO DE NECESSIDADES**

# **PRONIM LC**

# PREFEITURA MUNICIPAL DE PAULINIA – SP

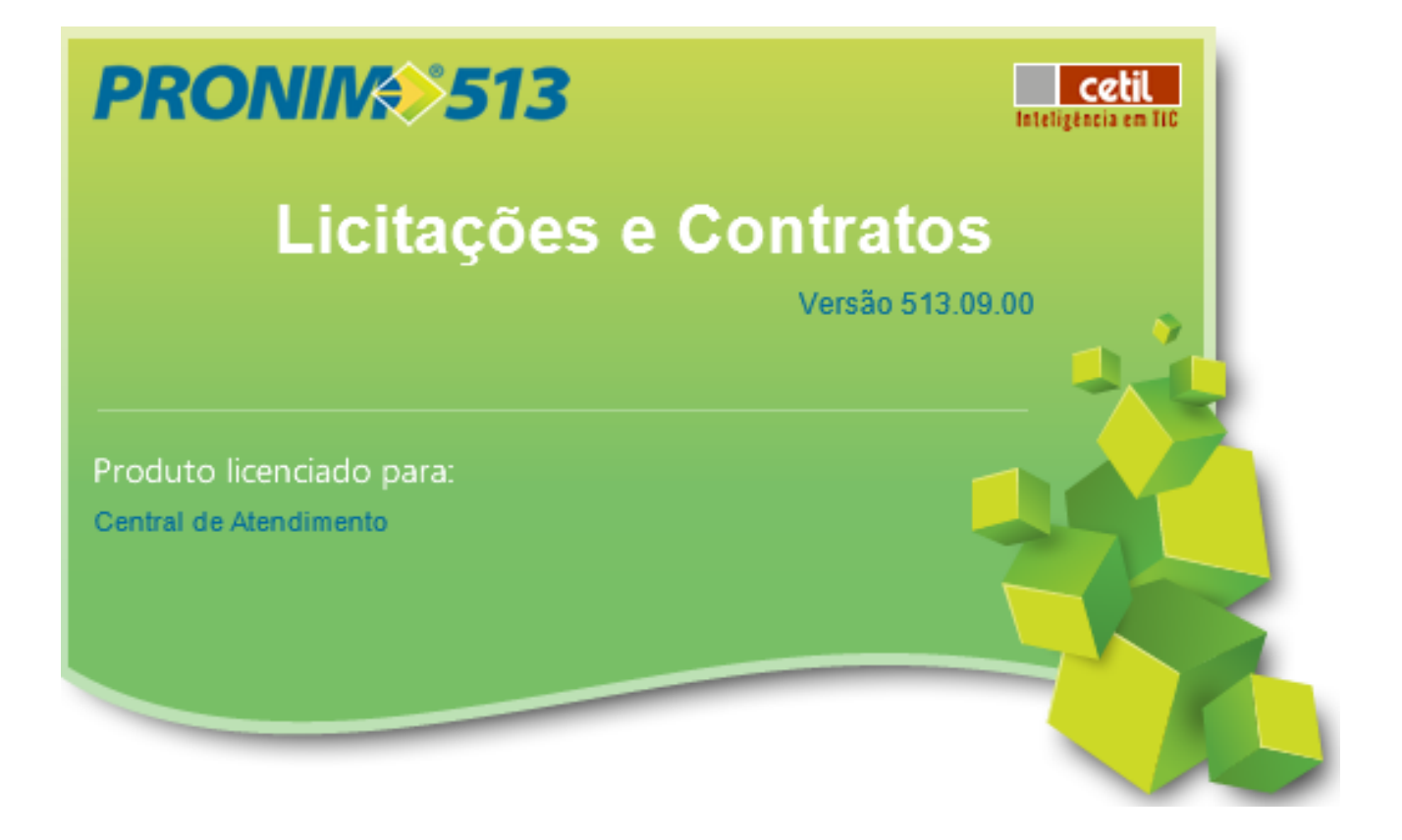

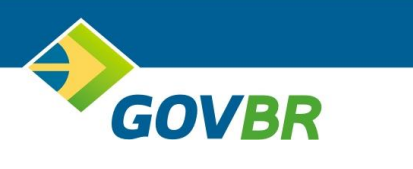

## PREFÁCIO

Este material de apoio trata-se de uma introdução ao Cadastro e Consulta de Requisições de Necessidades.

Os tópicos abordados neste material são os requisitos básicos de capacitação técnica necessária para efetuar o primeiro atendimento ao usuário final, são eles:

- Acesso ao sistema PRONIM LC
- Cadastro de requisição de necessidades
- Consulta de requisiçoes de necessidades e produtos.

Através deste processo de treinamento poderemos garantir um atendimento de maior agilidade e eficácia, uma vez que, os usuários treinados serão capazes de interpretar e tomar decisões frente às situações explanadas nestes tópicos, minimizando o impacto de situações adversas.

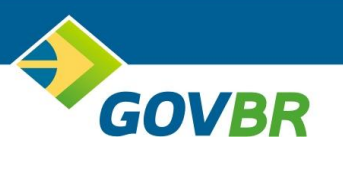

## Sumário

| ACESSO AO SISTEMA PRONI LC6                  |
|----------------------------------------------|
| Cadastro de Requisição de Necessidades (RC)7 |
| ABA PRINCIPAL8                               |
| Ano da Requisição                            |
| Unidade Gestora                              |
| Almoxarifado/N. Pedido/N. Requisição8        |
| Finalidade8                                  |
| ABA OBJETO8                                  |
| Campo Justificativa                          |
| Descriçao Sucinta                            |
| ABA ITENS                                    |
| Lote                                         |
| Numero do Item                               |
| Produto9                                     |
| Complemento9                                 |
| Quantidade9                                  |
| Cotação9                                     |
| CONSULTAS DE REQUISICAO DE NECESSIDADES10    |
| Tipo da Requisição11                         |
| Ano                                          |
| UG11                                         |
| Numero da Requisição11                       |
| Finalidade11                                 |

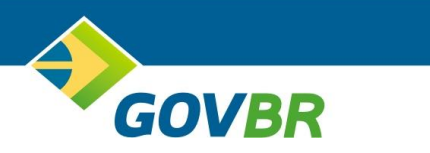

## ACESSO AO SISTEMA PRONI LC

Para acessar o sistema PRONIM LC, basta clicar duas vezes sobre o ícone un que se encontra na área de trabalho de seu computador.

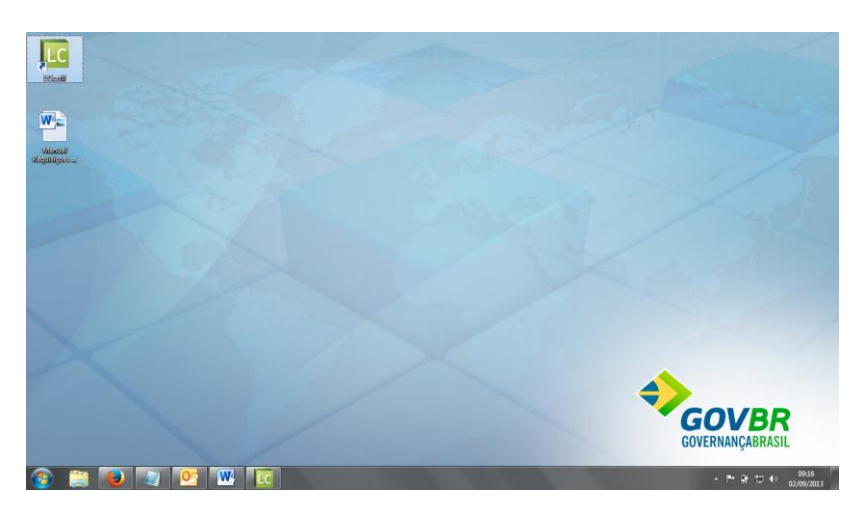

Na abertura do sistema PRONIM LC, será exigido Usuário/Senha para acesso ao sistema.

O seguinte padrão é utilizado para acesso:

Usuário: Matricula do Funcionário

Senha: 1234 (No primeiro acesso, será necessário informar uma nova senha).

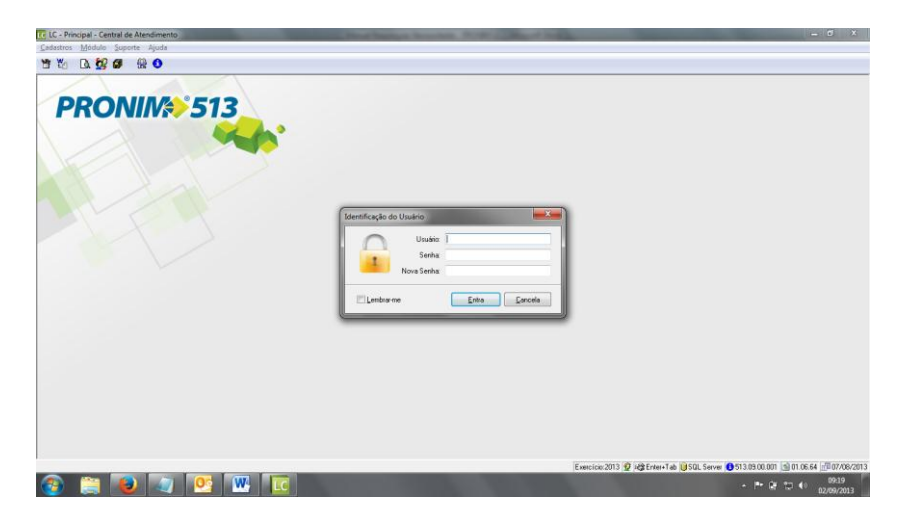

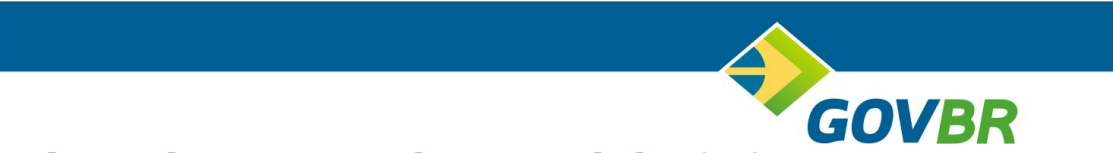

## Cadastro de Requisição de Necessidades (RC)

Para o cadastro de Requisição de Necessidades (RC) acesse o Menu Modulo – Processos.

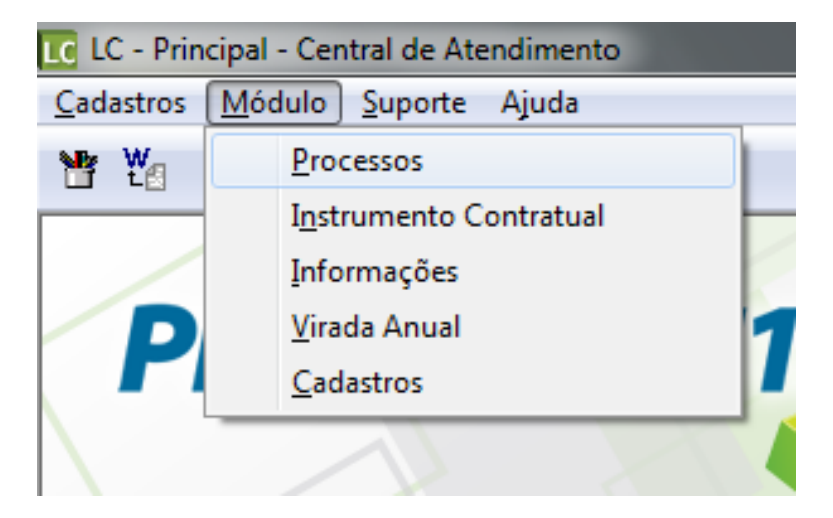

Na tela que se abrira clique em Requisiçao de Necessidades na lateral direita do sistema, conforme imagem abaixo:

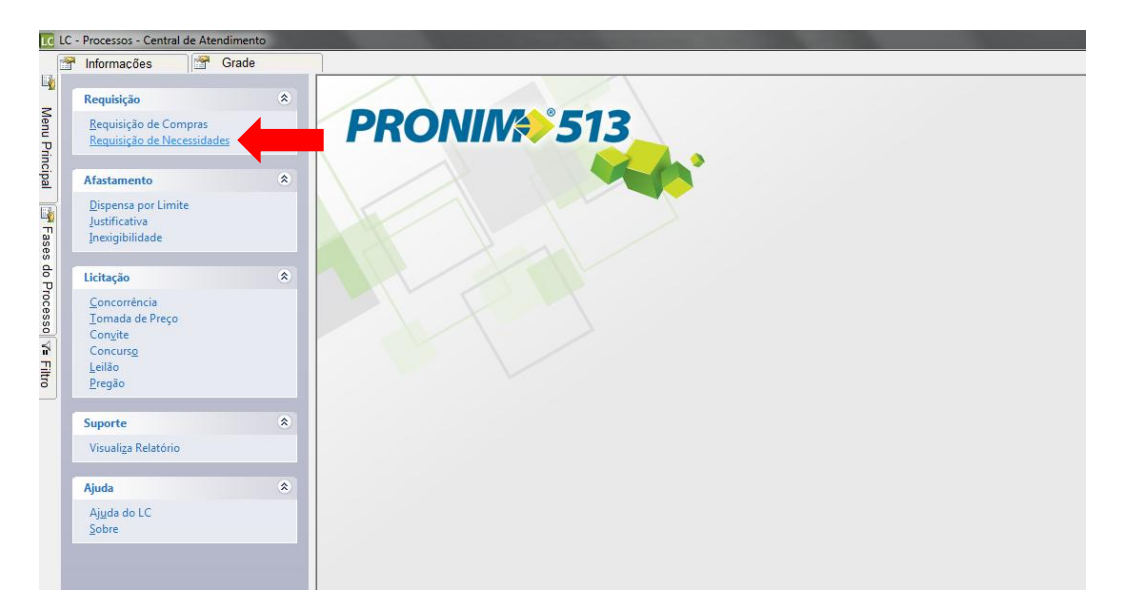

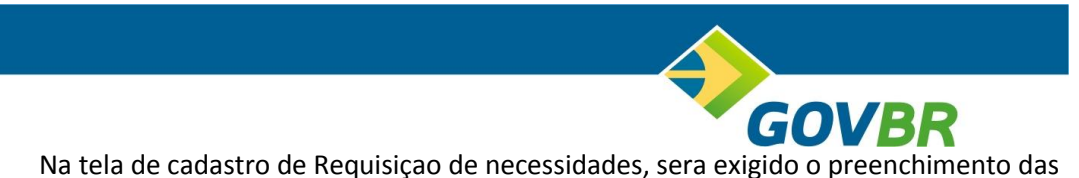

seguintes informaçoes conforme descrito abaixo:

| 🖸 Requisição de Necessidades                                             |                    |                 |
|--------------------------------------------------------------------------|--------------------|-----------------|
| 2                                                                        |                    |                 |
| Ano Requisição: 2013 Unidade Gestora: Q<br>Almoxariífado: Q Nº Pedido: Q | Nº Requisição:     | Q               |
| Sit <u>u</u> ação Objeto                                                 | ) (                | lten <u>s</u>   |
| Finalidade:                                                              | •                  |                 |
| Gravar pedido no CMcetil 📝 🛛 Almoxarifado: 👥 🔍                           |                    |                 |
| Condição de Pagamento:                                                   |                    |                 |
| Validade da Proposta:                                                    |                    |                 |
| Prazo de Execução:                                                       | Data da Requisição | x 👘             |
| Local de Entrega: 🔍 🔍                                                    |                    |                 |
| Exercício Código Nome do Órgão                                           | Nº Requisição      | Nº do Protocolo |
| 2013                                                                     |                    |                 |
|                                                                          |                    |                 |
|                                                                          |                    |                 |
|                                                                          |                    |                 |
|                                                                          |                    |                 |
|                                                                          |                    |                 |
|                                                                          |                    |                 |
|                                                                          |                    |                 |

### ABA PRINCIPAL

Ano da Requisição: Preenchido conforme o ano do exercício corrente.

Unidade Gestora: 000-Prefeitura Municipal

*Almoxarifado/N. Pedido/N. Requisição*: Campos preenchidos automaticamente pelo sistema PRONIM LC.

*Finalidade*: Devera ser escolhido de acordo com a finalidade da Requisição.

#### ABA OBJETO

*Campo Justificativa*: Devera ser descrito a JUSTIFICATIVA da Compra do(s) Material/Serviço a serem informadas na Requisição de Necessidades.

**Descriçao Sucinta**: Ao preencher o campo justificativa e clicar no campo Descriçao Sucinta, o sistema automaticamente realiza a copia para o campo.Podendo este ser editado pelo usuario.

| Kequisição de Necessid                    | ades                                       |        |        |                                |       |   |
|-------------------------------------------|--------------------------------------------|--------|--------|--------------------------------|-------|---|
| 2                                         |                                            |        |        |                                |       |   |
| Ano Requisição: 2013 U<br>Almoxarifado: Q | Jnidade Gestora:<br>N <sup>g</sup> Pedido: | 0000 Q |        | RA MUNICIPAL<br>Nº Requisição: | Q 593 |   |
| Sityação                                  | Y                                          |        | Objeto |                                | Itens |   |
| Finalidade (Obj. Padrão):                 |                                            |        |        |                                |       |   |
|                                           |                                            |        |        |                                |       | * |
|                                           |                                            |        |        |                                |       | Ψ |
| Descrição do Objeto:                      |                                            |        |        |                                |       | * |
|                                           |                                            |        |        |                                |       | - |
| Descrição Sucinta:                        |                                            |        |        |                                |       | * |
|                                           |                                            |        |        |                                |       | - |
| Cotação:                                  |                                            |        |        |                                |       |   |
|                                           |                                            |        |        |                                |       |   |

Treinamento Técnico – PRONIM LC Leandro Piassa GovernançaBrasil

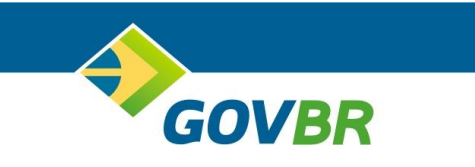

### ABA ITENS

*Lote*:Podera ser indicado como sendo Lote 0, caso esteja sendo realizado uma compra especifica contendo varios lotes deverao ser indicadas a numeração de acordo com necessidade.(OBS: Caso seja utilizado cadastro generico-Ex:Livros, devera ser utilizado varios lotes)

<u>Numero do Item</u>: Devera ser indicado o numero 1, caso tenham outros itens, o sistema ira preencher automaticamente a sequencia numerica.

<u>**Produto</u>**: Ao clicar na lupa, sera aberto uma janela de pesquisa dos itens, sendo possivel digitar parte da(s) palavra(s) do Material ou Serviço a ser adquirido, para pesquisa em qualquer parte do cadastro do produto, deixe selecionado o campo "Interior das Palavras".Para escolha do item, bastam dois cliques no item listado para escolha.</u>

*<u>Complemento</u>*: Pequena indicaçao do item a ser adquirido(Ex: Cor do Computador)

Quantidade: Campo obrigatorio para indicação da quantidade a ser adquirida

Cotação: Preenchimento opcional do valor do item a ser adquirido

| C Requisição de Necessidades          |                 |                    |  |  |
|---------------------------------------|-----------------|--------------------|--|--|
| 2                                     |                 |                    |  |  |
| Ano Requisição: 2013 Unidade Gestora: |                 | CIPAL              |  |  |
| Almoxarifado: 🔍 🔍 Nº Pedido:          | Q Nº Rec        | juisição: 🔍 🔍 592  |  |  |
| Situação                              | O <u>bj</u> eto | Iten <u>s</u>      |  |  |
| Lote: 0 🔍                             |                 |                    |  |  |
| Número do Item: 1 🔍                   |                 |                    |  |  |
| Código do Produto:                    |                 | Unidade:           |  |  |
| Complemento:                          |                 | *                  |  |  |
|                                       |                 | -                  |  |  |
| Quantidade: Cotação:                  |                 |                    |  |  |
| Lote Item Produto Descrição           |                 | Quantidade Cotação |  |  |
|                                       |                 |                    |  |  |
|                                       |                 |                    |  |  |
|                                       |                 |                    |  |  |
|                                       |                 |                    |  |  |
| < III                                 |                 | •                  |  |  |
| Valor Total: 0,00                     |                 |                    |  |  |
|                                       |                 |                    |  |  |

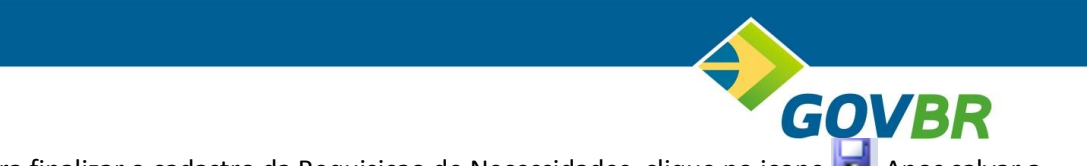

Para finalizar o cadastro da Requisiçao de Necessidades, clique no icone 🛃 .Apos salvar a Requisiçao o sistema PRONIM LC, informara o numero da Requisiçao Cadastrada.

| IC Requisição de Necessidades                                           |                               |               |  |  |
|-------------------------------------------------------------------------|-------------------------------|---------------|--|--|
| 2                                                                       |                               |               |  |  |
| Ano Requisição: 2013 Unidade Gestora:                                   |                               |               |  |  |
| Almoxarifado: Q Nº Pedido:                                              | Q Nº Requisição:              | Q 592         |  |  |
| Situação                                                                | 0 <u>bj</u> eto               | lten <u>s</u> |  |  |
| Lote: Q Me<br>Número do Item: Q<br>Código do Produto: Q<br>Complemento: | nsagem informativa            | Unidade:      |  |  |
| Quantidade:                                                             | ОК                            | Cotação       |  |  |
| 1 1 12 ADOCANTE                                                         | ASPARTAME, LIQ.CX.12 FRA 1,00 | 0,0000 0      |  |  |
|                                                                         |                               |               |  |  |
| < III                                                                   |                               | +             |  |  |
| Valor Total: 0,00                                                       |                               |               |  |  |

Após a gravaçao da Requisiçao, o sistema PRONIM LC ira questionar se deseja realizar a impressao da Requisiçao conforme modelo padrao utilizado pela instituiçao.

## CONSULTAS DE REQUISICAO DE NECESSIDADES

Para realizar a consulta da Requisiçao de Necessidades previamente cadastrada, basta acessar o Menu Modulo – Processos , na janela que se abrira, clique no Menu Filtro (localizada na Lateral Esquerda).

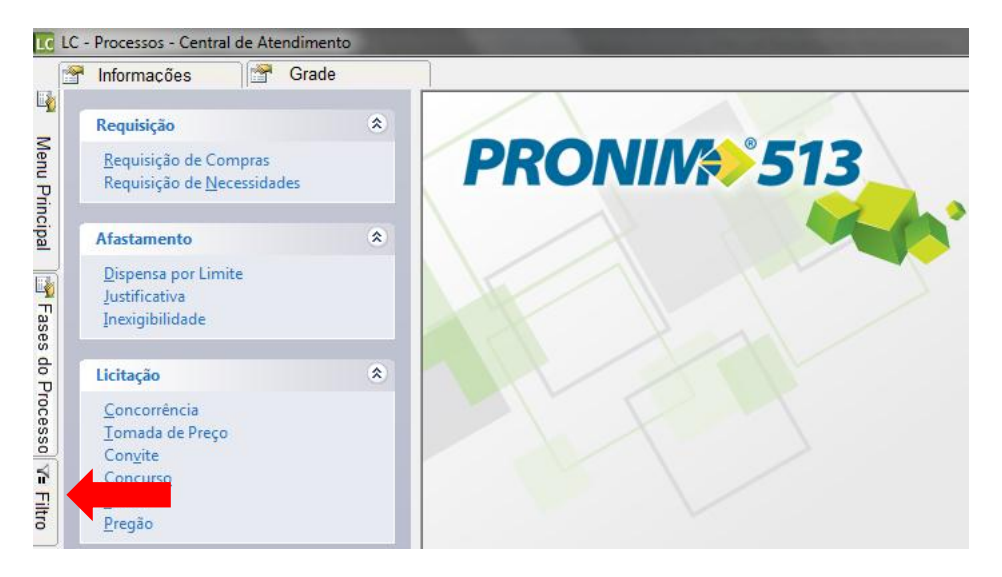

Treinamento Técnico – PRONIM LC Leandro Piassa GovernançaBrasil

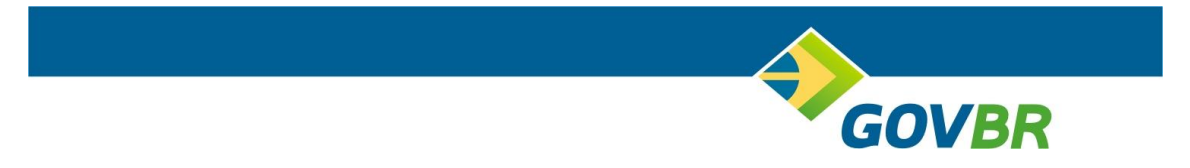

Para realizar a consulta da Requisiçao, os seguintes campos deverao ser preenchidos.

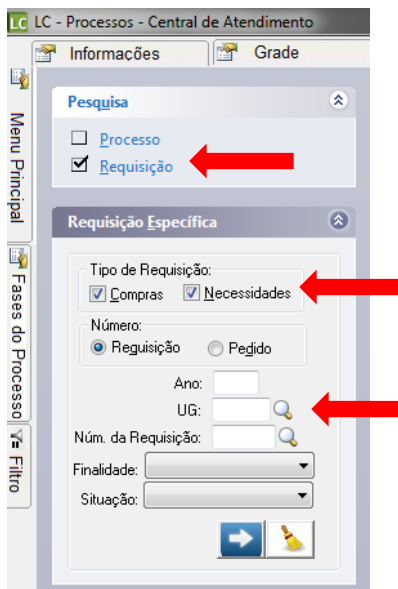

Devera ser selecionado o tipo de Pesquisa "Requisição".

*Tipo da Requisição*: Para pesquisa, deixe selecionados os dois tipos de Requisições (Compras e Necessidades)

Ano: Informe o Ano do Cadastro da Requisição.

UG: 0000 – Prefeitura Municipal de Paulínia

*Numero da Requisição:* Caso tenha o numero da Requisição informe neste campo, senão, deixe o campo em branco, que o sistema PRONIM LC ira listar todas as requisições que atendam aos filtros preenchidos.

*Finalidade:* Compra, Serviço, Obras, Serviço de Engenharia, Concessão.